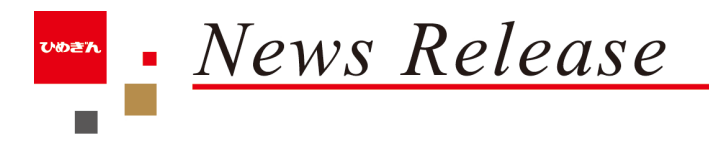

2023年3月16日

各 位

爱媛銀行

## JCB カード ApplePay · GooglePay 利用キャンペーンを実施します!

当行(頭取 西川 義教)は、ApplePay または GooglePay に対象の JCB カードを設定し、 利用された方から抽選で150名様にギフトカード 5,000 円分をプレゼントするキャンペーンを 実施しますので、お知らせいたします。

ぜひ、この機会に JCB カードをご利用ください。

| 期間   |      | 2023年3月16日(木)~2023年7月15日(土)                     |
|------|------|-------------------------------------------------|
| 対象券種 |      | ・ひめぎん JCB カード〔asita(アシタ)〕                       |
|      |      | ・ひめぎん JCB デビットカード                               |
|      |      | ・株式会社愛媛ジェーシービーが発行する個人向けクレジットカード                 |
|      |      | ※新規・既存は問いません。                                   |
| 特典   | 付与条件 | ApplePay または GooglePay に対象カードを設定し、期間中合計 1,000 円 |
|      |      | 以上をご利用された方                                      |
|      | 内容   | 条件を満たした方の中から抽選で 150 名様に、JCB ギフトカード 5,000 円      |
|      |      | 分をプレゼント                                         |
|      | 付与時期 | 2023年9月以降、株式会社愛媛ジェーシービーから JCB ギフトカードを郵          |
|      |      | 送します。                                           |

<キャンペーン概要>

※詳細はキャンペーンチラシをご覧ください。

以 上

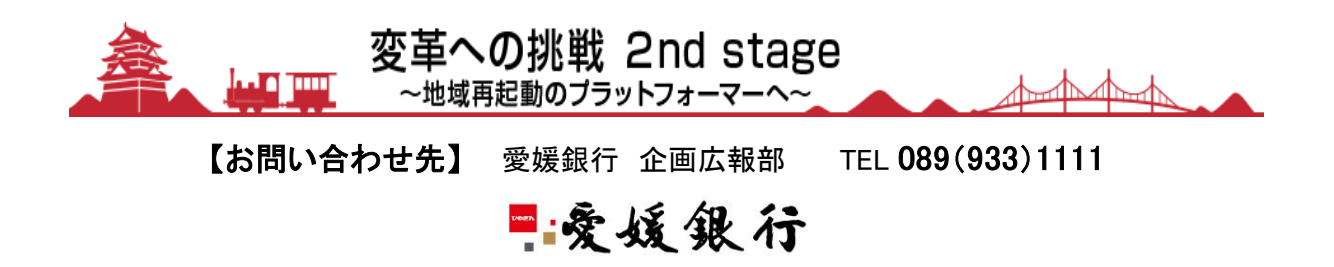

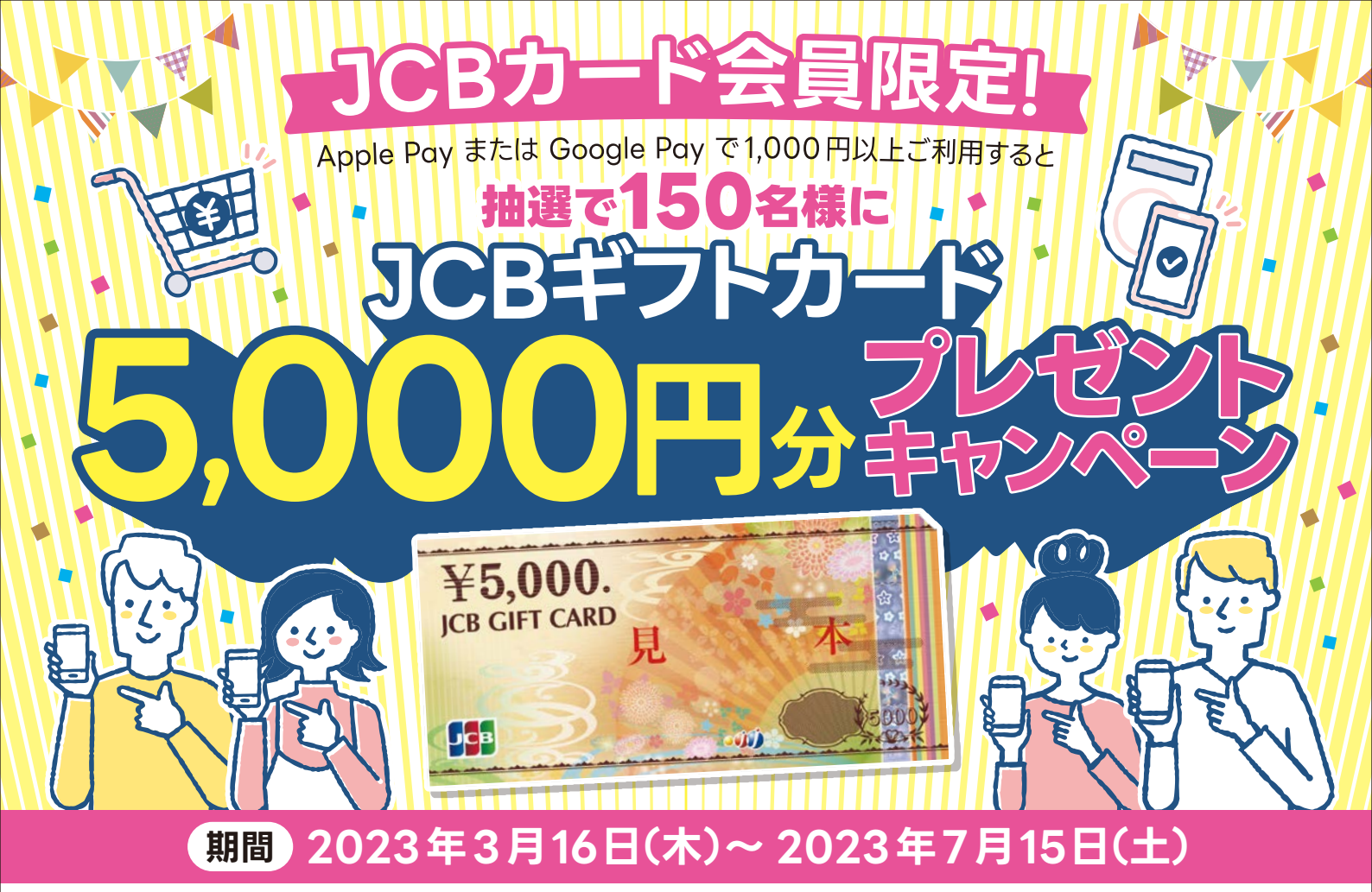

## 

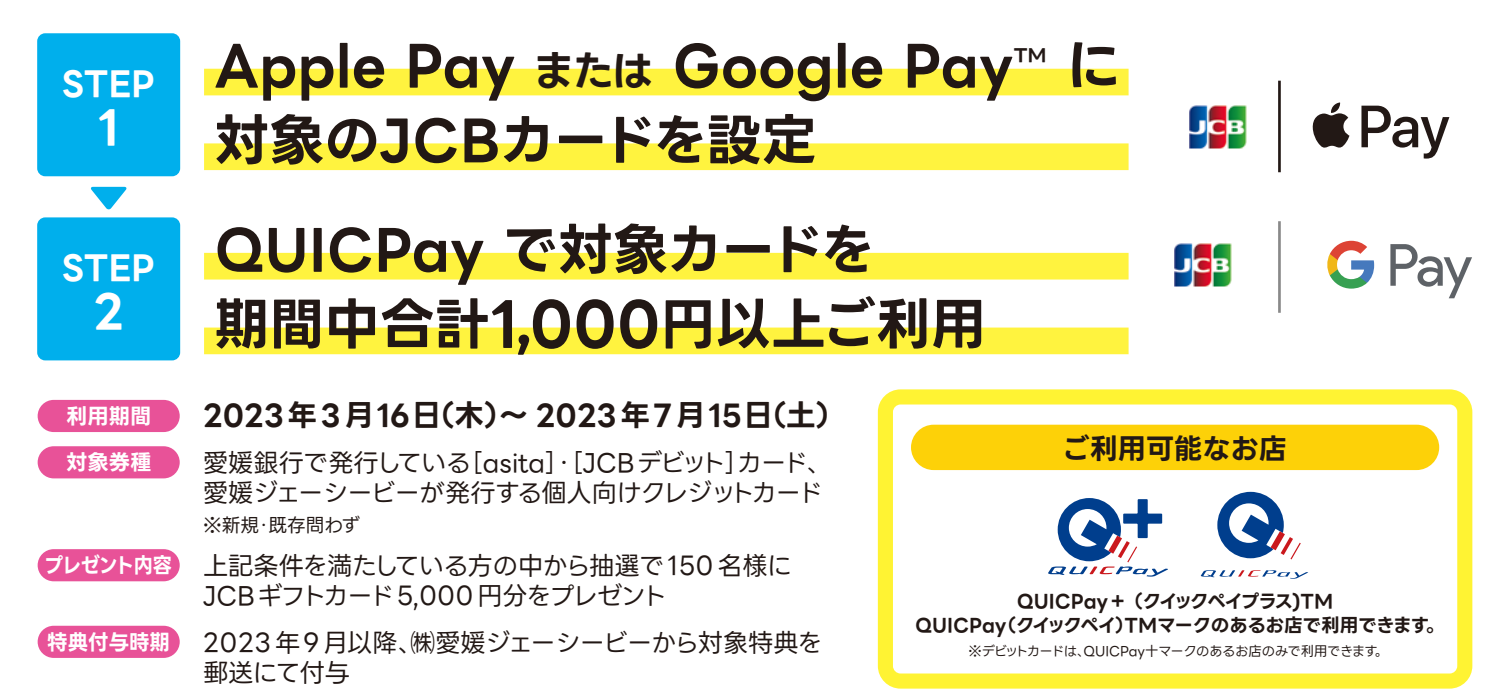

注意事項 ●売上情報が期間内に到着したものが対象です。●各種年会費・データ維持料、ショッピングリボ・分割・スキップ払いの各手数料、キャッシングサービスご利用分など はご利用合計金額には含まれません。●入会時期にかかわらず、期間中のご利用金額での集計・抽選となります。抽選時点で条件となるサービスを解約されている場合やカードを 退会されている場合は、抽選の対象となりません。●複数のカードで Apple Pay または、Google Pay に登録・ご利用いただき、特典に当選した場合でも、1個人に付与される 特典は、上限5,000円となります。 ●今回特典が付与された場合、同時期に実施する他のキャンペーンの対象から除外、または特典総額が景品表示法上の範囲内に制限される場合 があります。●ジェーシービーが同時期に実施する抽選式キャンペーンにおいて、重複当選とならない場合がございます。●カードの切替、再発行等に伴いキャンペーン期間中に カード番号が変わった場合は、一部利用金額の対象とならない場合がございます。●当選者への賞品発送は、2023年9月以降を予定しています。●賞品は株式会社愛媛 ジェーシービーより郵送いたします。●賞品は、カード発行会社に登録のご住所あてに発送します。なお、発送先は日本国内に限ります。●発送時にカードを退会されている場合や、 住所不明や長期不在などの理由でお届けできない場合は、当選を取り消すことがあります。●賞品は予告なく変更になる場合があります。●キャンペーン期間以降も、継続して キャンペーンを実施する場合があります。●賞品の当選権利は、当選者本人のものとし、他者へ譲渡、換金、賞品の変更を行うことはできません。また、賞品の転売行為を禁止します。

■■ 愛媛ジェーシービー

■爱媛銀行

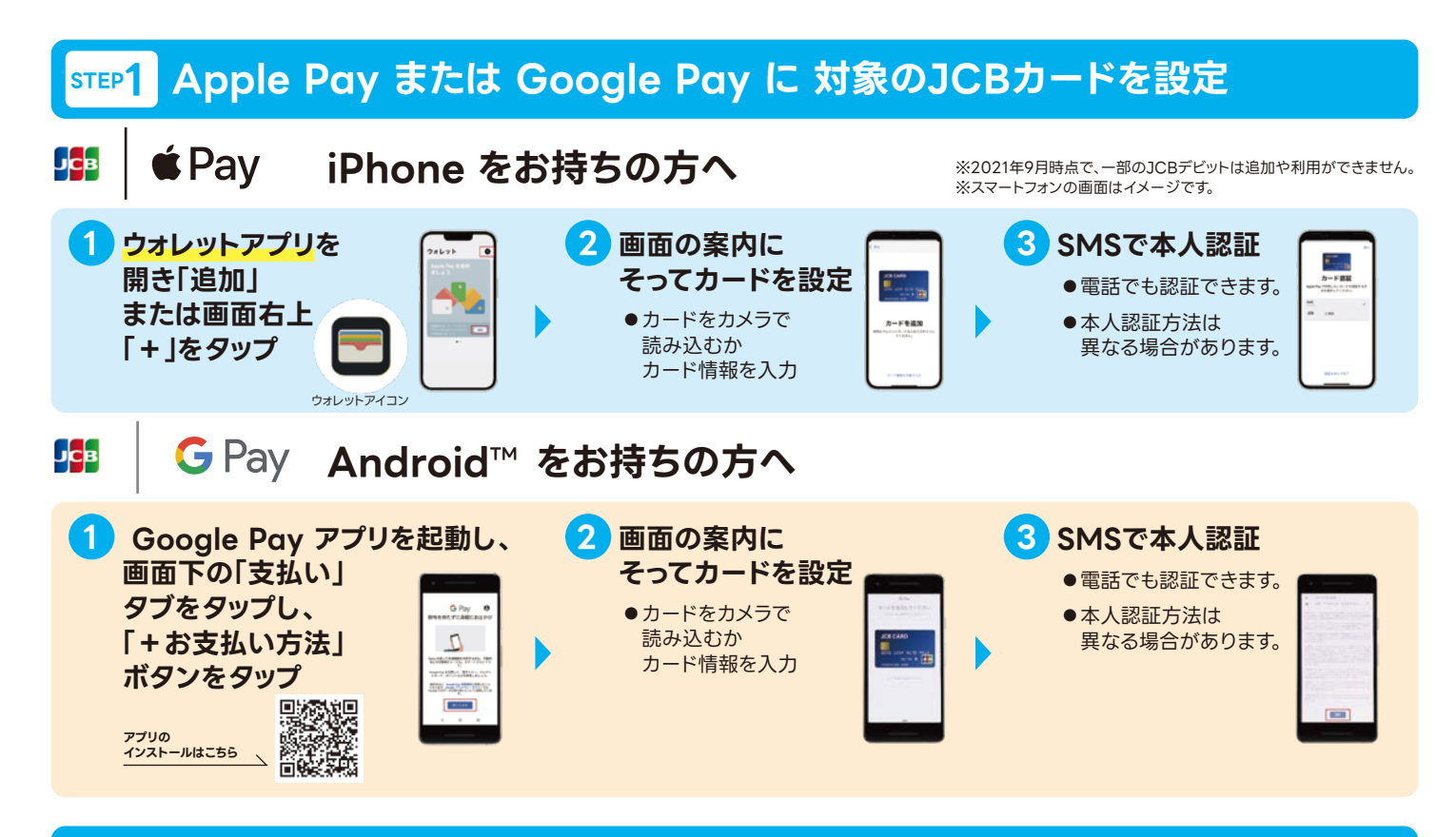

## <mark>ऽтЕР2</mark> QUICPay で対象カードを期間中合計1,000円以上ご利用

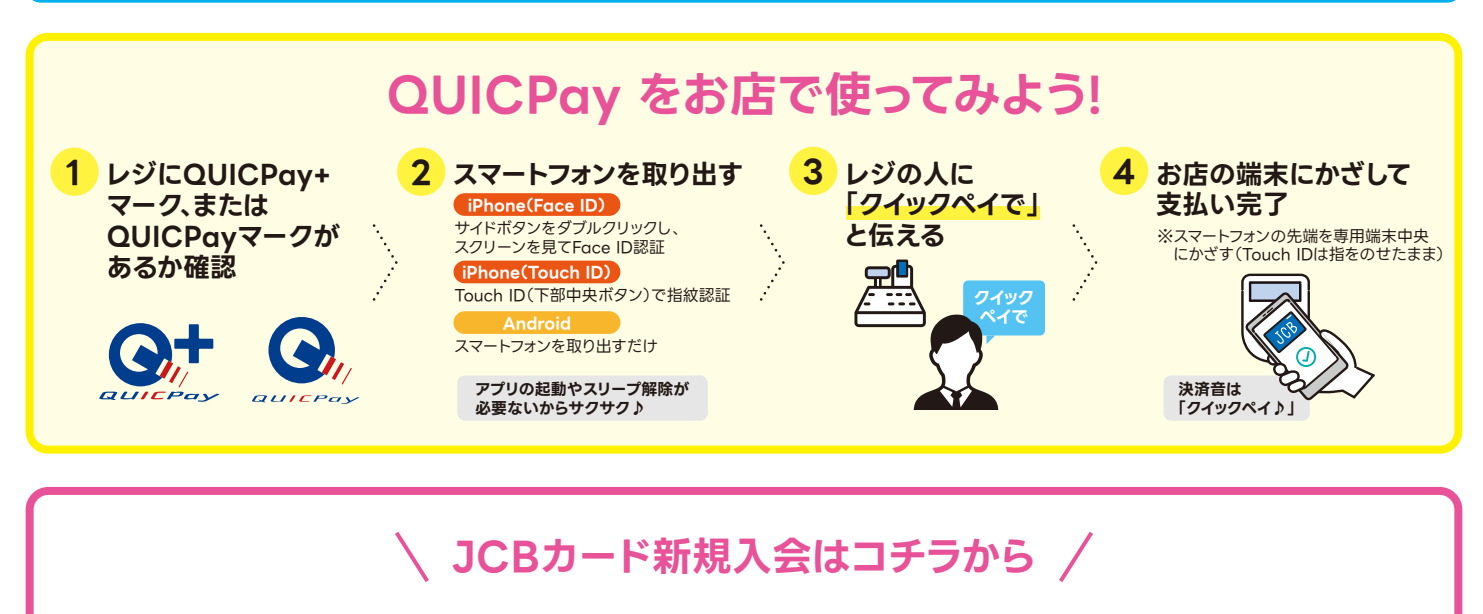

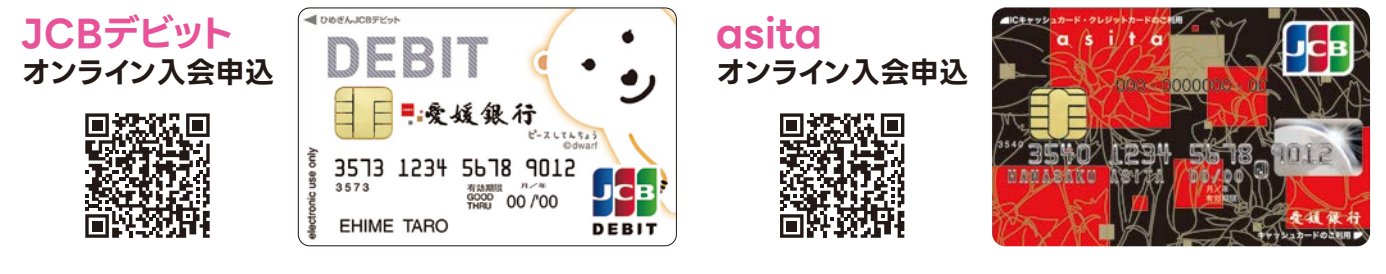

## Apple Payについて

※Apple Payを利用するにはiOS 12.5.2以降が必要です。Apple Payに対応しているデバイスについては https://support.apple.com/ja-jp/HT208531をご覧ください。

※Apple Pay、Face ID、Touch ID、iPhoneは、米国および他の国々で登録されたApple Inc.の商標です。 ※iPhoneの商標は、アイホン株式会社のライセンスにもとづき使用されています。 Google Pay について

※ Google Pay は、おサイフケータイ® アプリ(6.1.5以上)対応かつ Android 5.0以上の デバイスで利用できます。

※「おサイフケータイ」は、株式会社NTTドコモの登録商標です。

※ Android、Google Pay は、Google LLC の商標です。

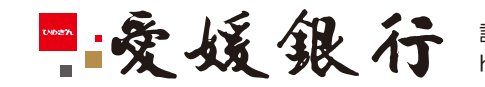

詳しくは、お近くの愛媛銀行またはホームページ、フリーダイヤルへお問い合わせください。 https://www.himegin.co.jp/( 22-0576 月~金(祝日除<)9:00~17:00)